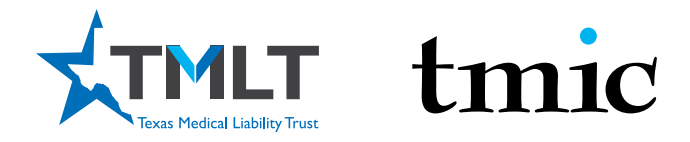

Log in to your myPortal at www.tmlt.org. Please note, Google Chrome is the optimal browser for accessing our sites.

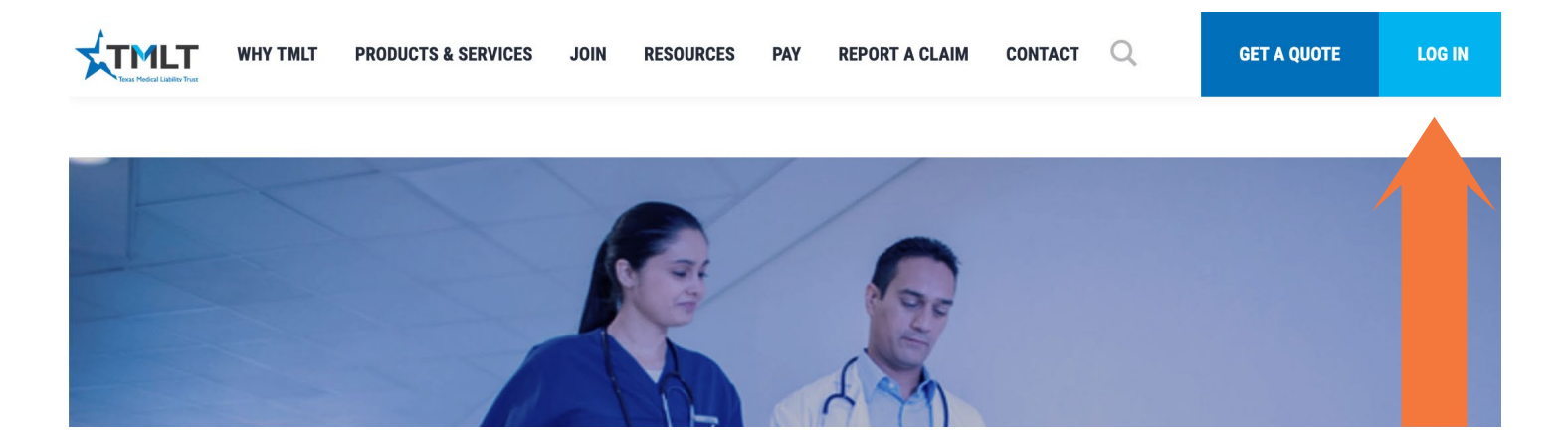

2. In the top right corner, you will see the LOG IN button. Click it, and you will be taken to the myPortal log in page.

| <b>J</b> . | myPortal   | log in page |            |        |                                                                          |                                      |  |
|------------|------------|-------------|------------|--------|--------------------------------------------------------------------------|--------------------------------------|--|
| *          | AVL<br>AVL | tmic        | Sign in    |        |                                                                          |                                      |  |
|            |            |             | User Name: |        |                                                                          |                                      |  |
|            |            |             | Password:  |        |                                                                          |                                      |  |
|            |            |             |            | Log In | Forgot Password?<br>Pay as Guest                                         |                                      |  |
|            |            |             |            |        | <u>New User Registration - Ind</u><br><u>New User Registration - Gro</u> | <u>lividual</u><br>oup Administrator |  |

#### a. RETURNING USER

. . .

2

I. Use your myTMLT/myPortal login credentials

#### b. NEW USER REGISTRATION-INDIVIDUAL

II. You will need your License Number & your TMLT/TMIC Policy Number

III. You will receive a confirmation email with temporary credentials: Subject: myPortal Account Activation. Use the temporary credentials to log in. You will be prompted to create new credentials upon registration.

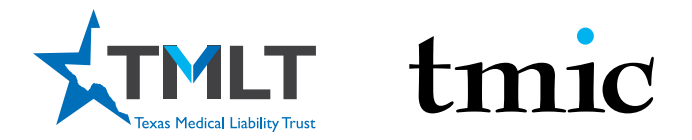

3. Log In Screen - CONTINUED

| New Individual User                                                                                                    |                              |                                |      |  |  |  |  |
|----------------------------------------------------------------------------------------------------|------------------------------|--------------------------------|------|--|--|--|--|
| Forgot Username? recover username                                                                                                    |                              |                                |      |  |  |  |  |
| Please enter all required information below. Password is case sensitive.<br>(**If you don't have a license, please call TMLT at (800) 580-8658 x5050 to register.) |                              |                                |      |  |  |  |  |
| * - Required fields                                                                                                    |                              |                                |      |  |  |  |  |
| * Username:                                                                                                    |                              |                                |      |  |  |  |  |
| * E-mail address:                                                                                                    |                              |                                |      |  |  |  |  |
| * Password:                                                                                                    |                              | (Minimum length: 6 characters) |      |  |  |  |  |
| * Confirm password:                                                                                                    |                              |                                |      |  |  |  |  |
| *Password recovery question:                                                                                                    |                              | Select a recovery question     |      |  |  |  |  |
| * Password recovery answer:                                                                                                    |                              |                                |      |  |  |  |  |
| * Medical license number:                                                                                                    |                              | (No license? See above**)      |      |  |  |  |  |
| TMLT policyholders: You must enter your policy number to make a payment, view myTMLT information, and receive policyholder pricing on CME.                         |                              |                                |      |  |  |  |  |
| Policy number: (TMLT: 1-###### or TMIC: 2-######)                                                                                                    |                              |                                |      |  |  |  |  |
| I'm not a robot                                                                                                    | reCAPTCHA<br>Privacy - Terms |                                |      |  |  |  |  |
|                                                                                                    |                              |                                | Next |  |  |  |  |

You must enter a TMLT policy number when creating your account. If you need assistance, please call 1-800-580-8658 x5050 for help with logging in.

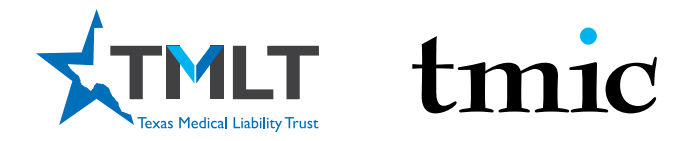

**4.** Once logged in, you have several resources available to you. The Quick Links menu on the right side provides two CME options: CME History and Online CME Courses. CME History will give you a transcript of all the courses you have taken with TMLT. Before purchasing and taking a CME, it's always a good idea to look at your transcript so you do not duplicate a course. Duplicate courses will not be honored for the discount. When you are ready to take a course, click Online CME Courses, which will take you to our online CME portal, InReach. From there, follow the directions below to take a CME course.

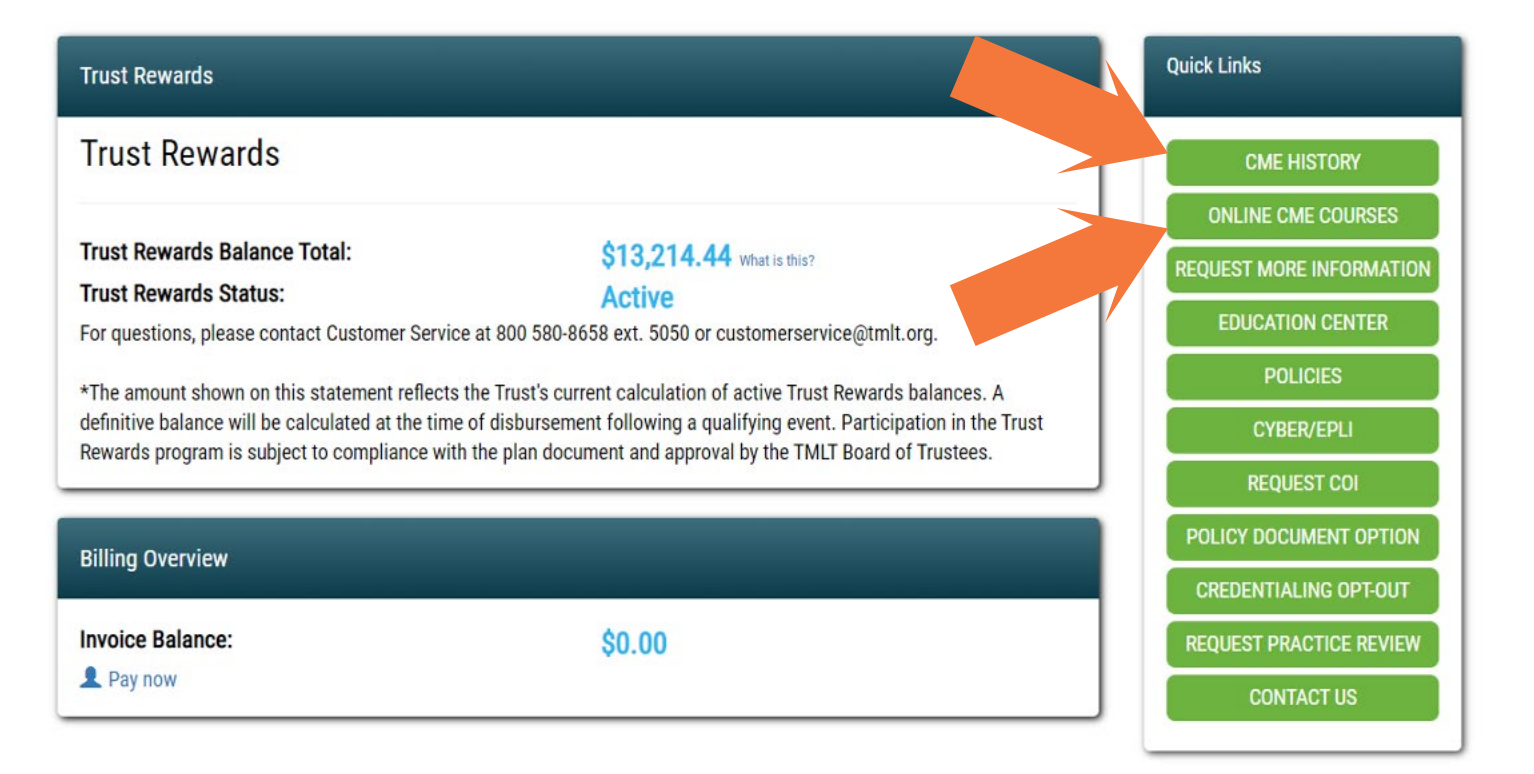

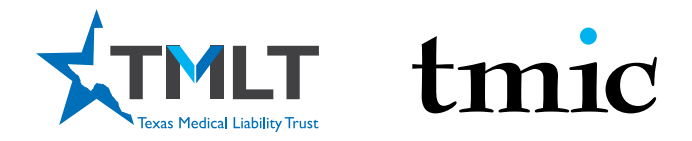

**D** Confirm that you are still logged in by looking in the right upper corner for your name. It should say, "Hello, (your first name)."

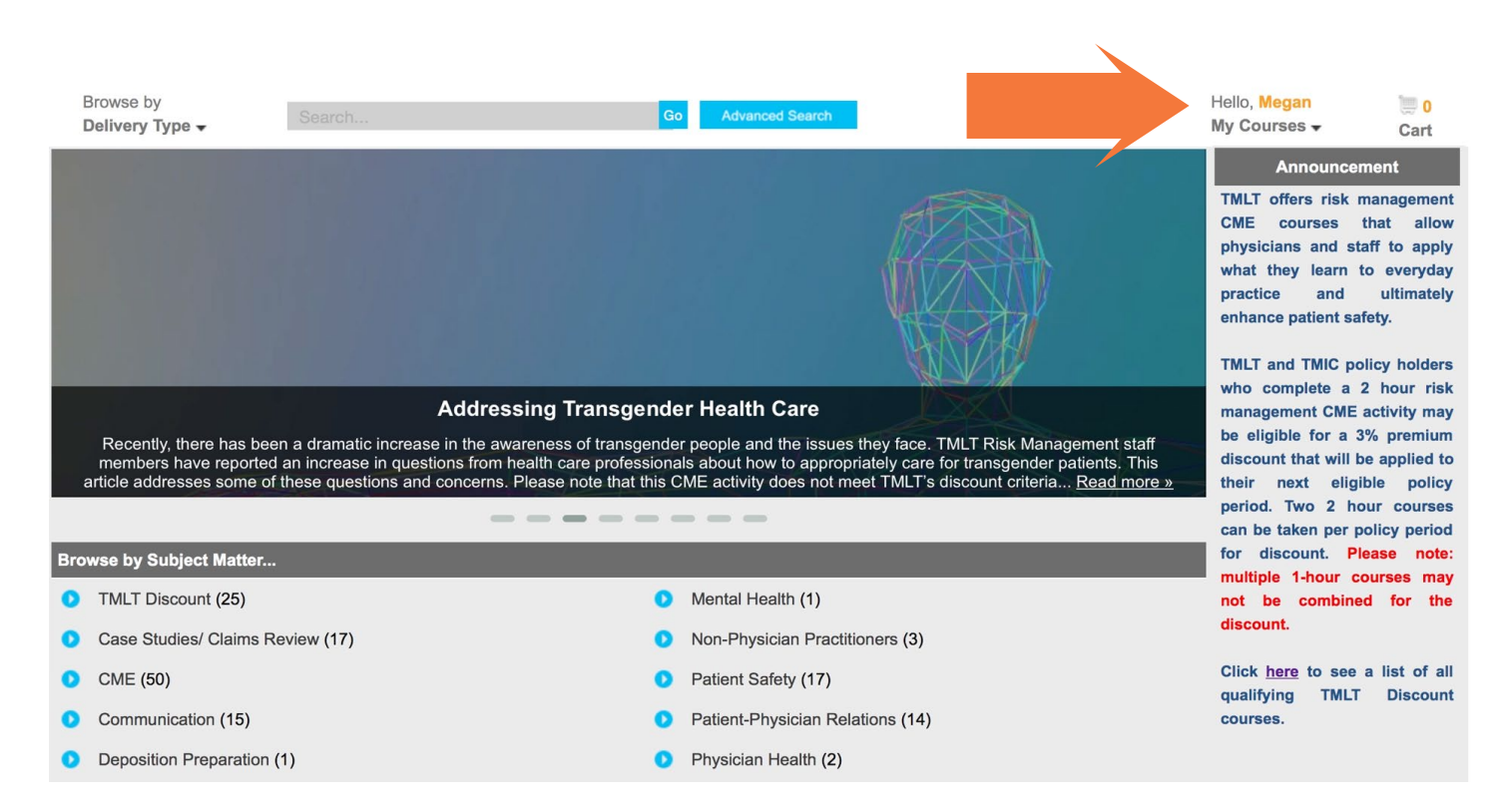

**6**. Select TMLT Discounts below the image carousel under Browse by Subject Matter.

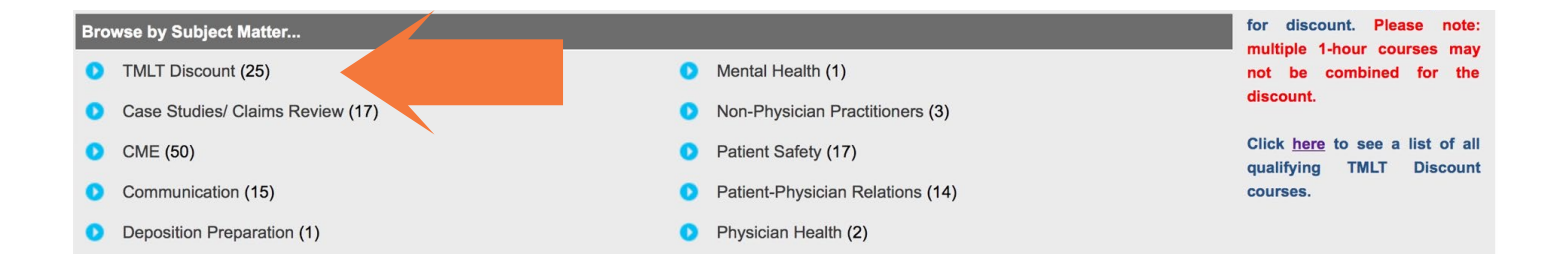

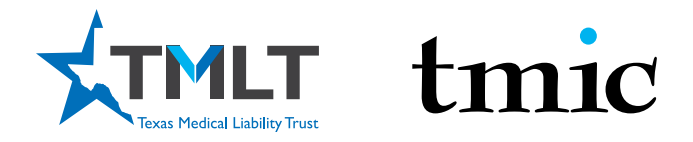

**7** Make your course selection by clicking on the title. Once inside the course, click the Add to Cart orange button. This will take you to your cart as seen on the next page.

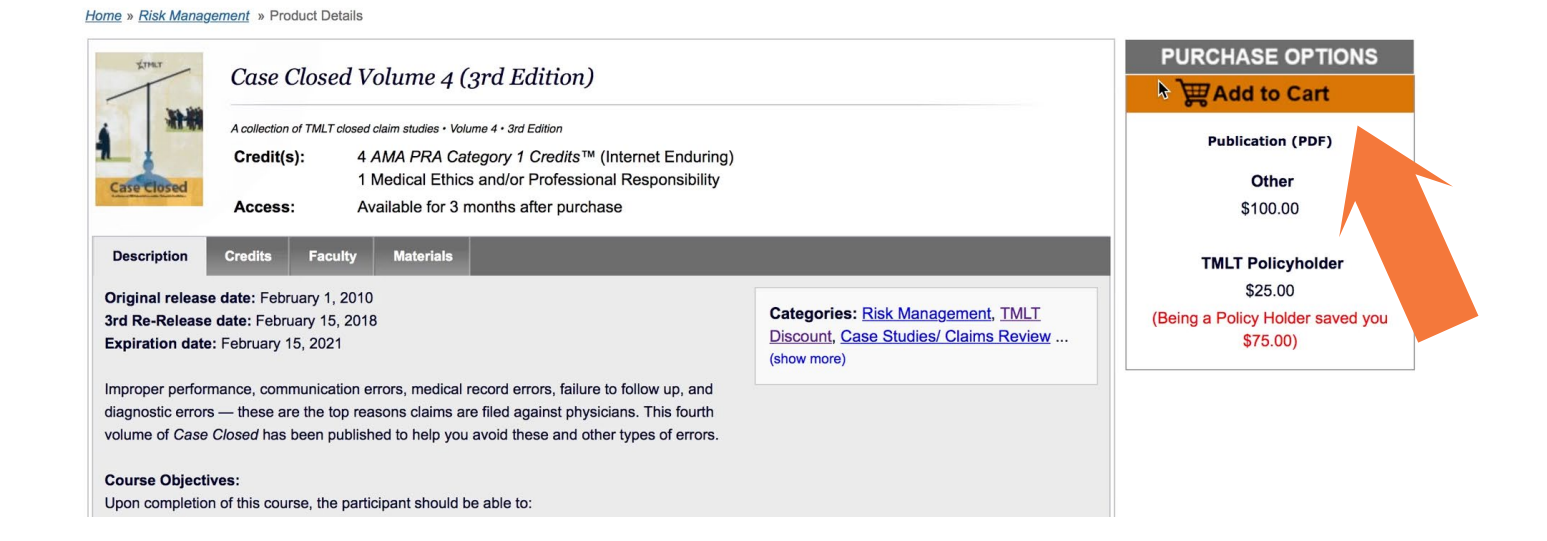

8. Verify that the quantity is "1" for each course that you are purchasing. Then click Checkout on this screen, as well as the next screen, to reach the payment screen.

| <u>Home</u> » Cart                                  | > Cart Registration & Shipping                                                                                                    | Payment Sumn |                |              |        |
|-----------------------------------------------------|----------------------------------------------------------------------------------------------------|--------------|----------------|--------------|--------|
|                                                     |                                                                                                    |              | <b>k</b>       | Credit Summa | ry     |
| Media                                               | Item Name                                                                                                    | Quantity     | Price          | Ext Price    | Delete |
| Publication (PDF)                                   | Case Closed Volume 4 (3rd Edition) - Subscription                                                                                                    | 1            | \$100.00       | \$100.00     | Î      |
|                                                     | Policy Holder Savings                                                                                                    |              |                | -\$75.00     |        |
|                                                     |                                                                                                    | ]            | Sub-Total:     | \$25.00      |        |
| Totals shown may inclu<br>registrations, coupons, o | de Early Bird and/or other discounts for this sale. Any discounts for additional<br>or gift cards are entered and shown on the last page of checkout. |              | Estimated Tax: | \$0.00       |        |
|                                                     |                                                                                                    |              | Total:         | \$25.00      |        |
|                                                     |                                                                                                    |              |                |              |        |
| Continue Shopping                                   |                                                                                                    |              |                | Checkou      | t      |
|                                                     |                                                                                                    |              |                |              |        |

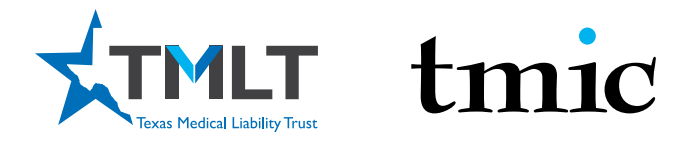

#### **9** Enter your contact and payment information and click Complete Purchase.

|                                                   |                               | Cart                             | > Registration & Shipping | Payment | Summary |                            |
|---------------------------------------------------|-------------------------------|----------------------------------|---------------------------|---------|---------|----------------------------|
|                                                   |                               |                                  |                           |         |         | indicates a required field |
| Purchaser Contact Inf                             | ormation                      |                                  |                           |         |         |                            |
| E-mail address:                                   |                               |                                  |                           |         |         |                            |
|                                                   |                               |                                  |                           |         |         |                            |
| First Name:                                       | Last Name:                    |                                  |                           |         |         |                            |
| Member Id:                                        |                               |                                  |                           |         |         |                            |
| Address:                                          |                               |                                  |                           |         |         |                            |
| Address (line 2):                                 |                               |                                  |                           |         |         | h                          |
| City:                                             | State:                        |                                  | Postal Code:<br>78258     |         |         |                            |
| Country:                                          |                               |                                  |                           |         |         |                            |
| Phone Number:                                     |                               | Ŧ                                |                           |         |         |                            |
|                                                   |                               |                                  |                           |         |         |                            |
| Registration                                      |                               |                                  |                           |         |         |                            |
| Case Closed Volume 4 (3)<br>1st Registrant Email: | rd Edition) - Publication (PD | F) - Subscription<br>First Name: | Last Name:                |         |         |                            |
|                                                   |                               |                                  |                           |         |         |                            |
| Continue Shopping                                 |                               |                                  |                           |         |         | Checkout                   |

**10.** You will get a confirmation email once you complete your purchase. When you click on My Courses, your course will be listed.

| Browse by<br>Delivery Type -                   | Search                                                                       | Go                                                            | Advanced Search                                   |                           |                | Hello, <mark>Megan</mark><br>My Courses <sub>Vin</sub> | ) <mark>, 0</mark><br>Cart           |
|------------------------------------------------|------------------------------------------------------------------------------|---------------------------------------------------------------|---------------------------------------------------|---------------------------|----------------|--------------------------------------------------------|--------------------------------------|
|                                                |                                                                              |                                                               |                                                   |                           | My Courses     | ŭ                                                      | ncement                              |
|                                                |                                                                              |                                                               |                                                   |                           | My CME Histor  | ry                                                     | sk management                        |
|                                                |                                                                              |                                                               |                                                   |                           | Receipts       |                                                        | that allow                           |
|                                                |                                                                              |                                                               |                                                   |                           | Profile        |                                                        | I staff to apply                     |
|                                                |                                                                              |                                                               |                                                   |                           | Email Preferen | Ces                                                    | rn to everyday                       |
|                                                |                                                                              |                                                               |                                                   |                           | Frequently Ask | ed Questions                                           | t safety.                            |
|                                                |                                                                              |                                                               |                                                   |                           | Sign Out       |                                                        | policy holders                       |
|                                                |                                                                              |                                                               |                                                   |                           |                | who complete                                           | a 2 hour risk                        |
|                                                | Avoiding (and winnin                                                         | g) Lawsuits, Board                                            | Matters, and Pe                                   | er Review                 |                | management (                                           | CME activity may                     |
| As physicians, the the threatening a potential | nreat of a possible lawsuit, board a<br>legal action, about half of those le | ction, or professional revie<br>tters result in a lawsuit. Fo | w comes with the territ<br>r some physicians, Tex | ory. When a physician rec | eives a letter | be eligible for<br>discount that                       | r a 3% premium<br>will be applied to |

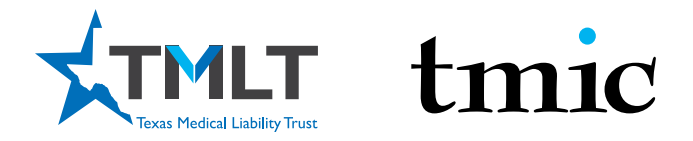

**11** Click on Download Materials to read the materials on the screen, print them, or save them to your computer. Once you have read the materials, click on the Take Test/Get Certificate button to take the mandatory test and fill out the required evaluation.

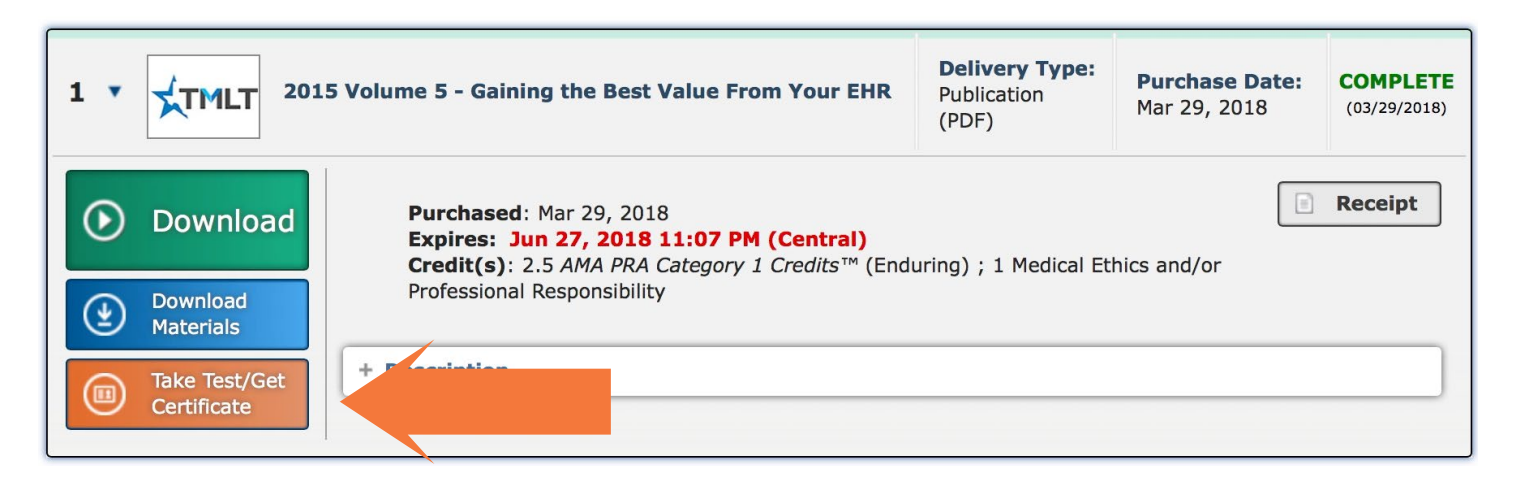

**12.** Once you have completed the test and evaluation, click the Get Certificate button and choose either the "MD/DO" certificate or the "All other participants" form.

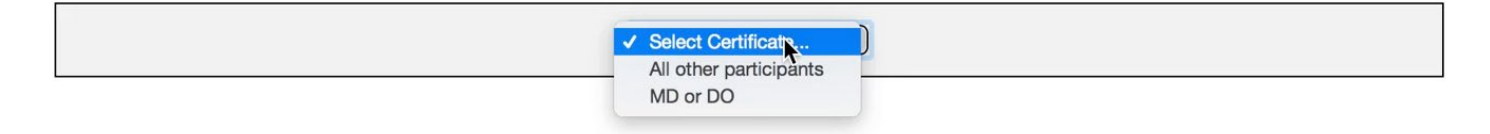

**13.** If eligible, your 3% discount will automatically be applied at your next policy renewal.